## S. CHR SOFTWARE DEVELOPMENT

http://www.schrdev.com

# calchas

http://www.schrdev.com/calchas

## Συνοπτικό εγχειρίδιο χρήσης

Με το λογισμικό calchas μπορείτε να κάνετε έρευνες μέσω ερωτηματολογίων που εσείς καταρτίζετε και τα οποία απαντώνται από διάφορα άτομα στα οποία απευθύνεστε τηλεφωνικώς ή με προσωπική συνέντευξη. Η διαδικασία είναι πολύ απλή. 1) Αρχικά καταρτίζετε το ερωτηματολόγιό σας. Γράφετε μια ερώτηση και τις πιθανές απαντήσεις που προτείνετε σε αυτήν την ερώτηση. Συνεχίζετε με την επόμενη ώσπου να τελειώσετε με όλες τις ερωτήσεις – προτεινόμενες απαντήσεις που θέλετε να περιλαμβάνει το ερωτηματολόγιό σας. Η καταγραφή αυτή γίνεται με απλούστατο τρόπο στο κατάλληλο μέρος του προγράμματος. 2) Επιλέγετε το δείγμα σας και αρχίζετε τις τηλεφωνικές κλήσεις ή τις προσωπικές συνεντεύξεις. Κάθε ερώτηση και προτεινόμενη απάντηση φαίνεται στην οθόνη του υπολογιστή σας. Με ένα κλικ του ποντικιού καταχωρείτε την απάντηση που δίνει ο ερωτώμενος σε κάθε ερώτηση που του απευθύνετε μέχρι να απαντηθούν όλες οι ερωτήσεις. Προχωράτε στο επόμενο άτομο από το δείγμα, ώσπου να καλύψετε ολόκληρο το δείγμα των ερωτωμένων που θέλετε.

Όταν κάποιοι αρχίσουν να απαντούν στο ερωτηματολόγιο, εσείς θα βλέπετε στον υπολογιστή σας τη διαμορφούμενη τάση και τα συνεχώς μεταβαλλόμενα στατιστικά διαγράμματα που αντιστοιχούν σε κάθε ερώτηση, μέχρι την ημέρα που θα ολοκληρωθεί η διάρκεια της έρευνας. Τότε θα έχετε και την πλήρη εικόνα με τα τελικά αποτελέσματα της έρευνας. Τα στατιστικά διαγράμματα δημιουργούνται αυτόματα από το λογισμικό calchas.

Το λογισμικό calchas έχει κατασκευαστεί με την πιο σύγχρονη τεχνολογία λογισμικού. Λειτουργεί και σε δίκτυο ώστε η ίδια έρευνα ή άλλες έρευνες να αναλαμβάνεται/ονται ταυτόχρονα από πολλούς. Κάθε έρευνα είναι password protected έτσι ώστε μόνο ο υπεύθυνος της έρευνας να έχει πρόσβαση σε αυτή. Η ανταπόκριση του προγράμματος είναι ταχύτατη, παρόλο που οι απαιτήσεις του σε hardware δεν ξεπερνούν τις απαιτήσεις ενός laptop.

Το λογισμικό calchas λειτουργεί κατά βέλτιστο τρόπο και σε κάθε windows tablet.

#### Διαδικασία εγκατάστασης του λογισμικού

- 1. Να κάνετε download το λογισμικό στον υπολογιστή σας από την διεύθυνση http://www.schrdev.com/calchas
- 2. Να τρέξετε το αρχείο που έχετε κάνει download
- 3. Να ακολουθήσετε τις οδηγίες όπως περιγράφονται πιο κάτω

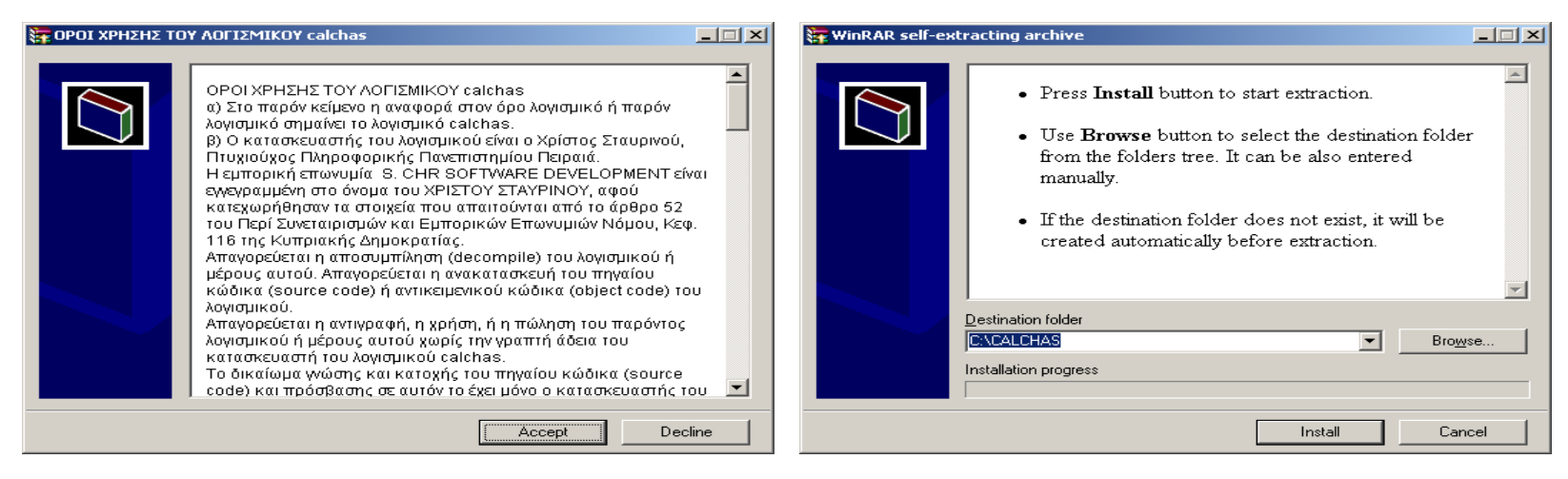

3α. Να πατήσετε στο κουμπί Accept αν αποδέχεστε τους όρους χρήσης

3β. Να πατήσετε στο κουμπί Install

4. Στην επιφάνεια εργασίας (Desktop) θα εμφανιστεί το εικονίδιο του λογισμικού

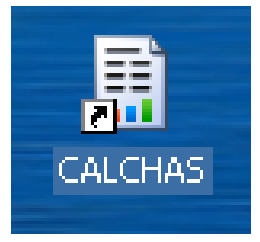

Για να τρέξετε το λογισμικό calchas πρέπει να κάνετε click (μονό ή διπλό) στο εικονίδιο του λογισμικού που βρίσκεται στην επιφάνεια εργασίας (Desktop) του υπολογιστή σας

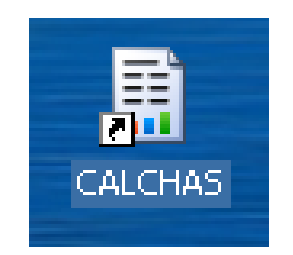

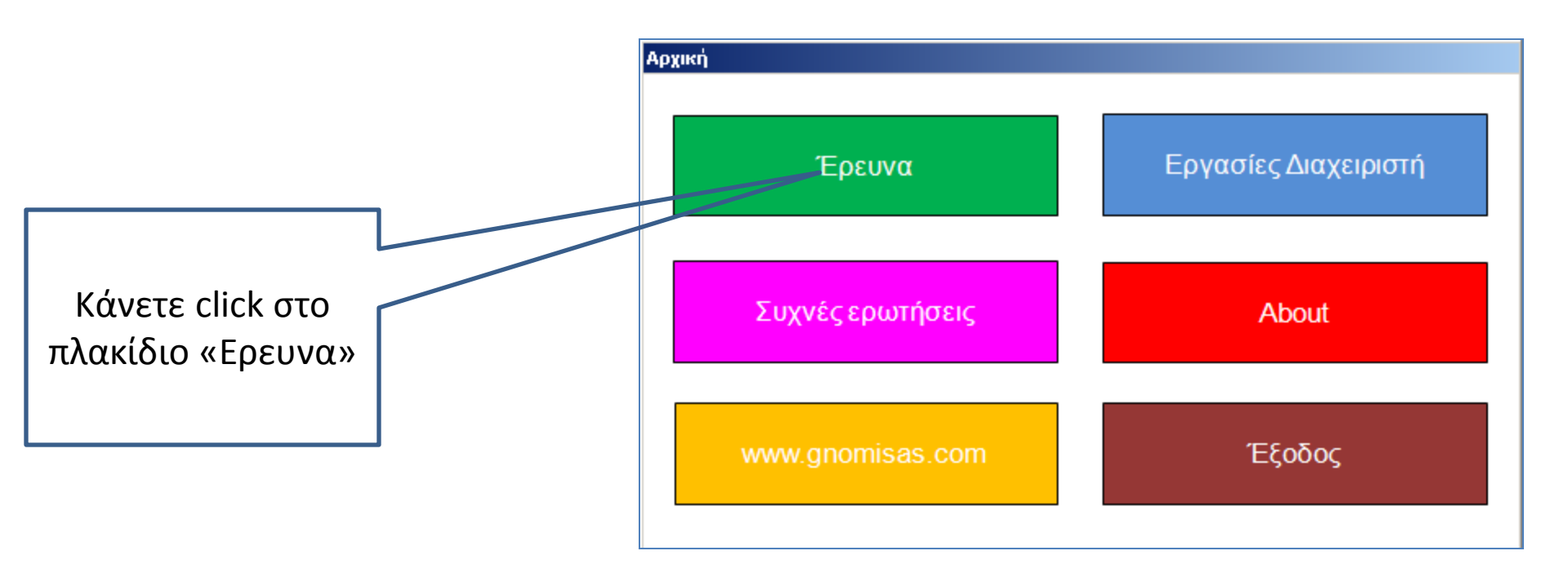

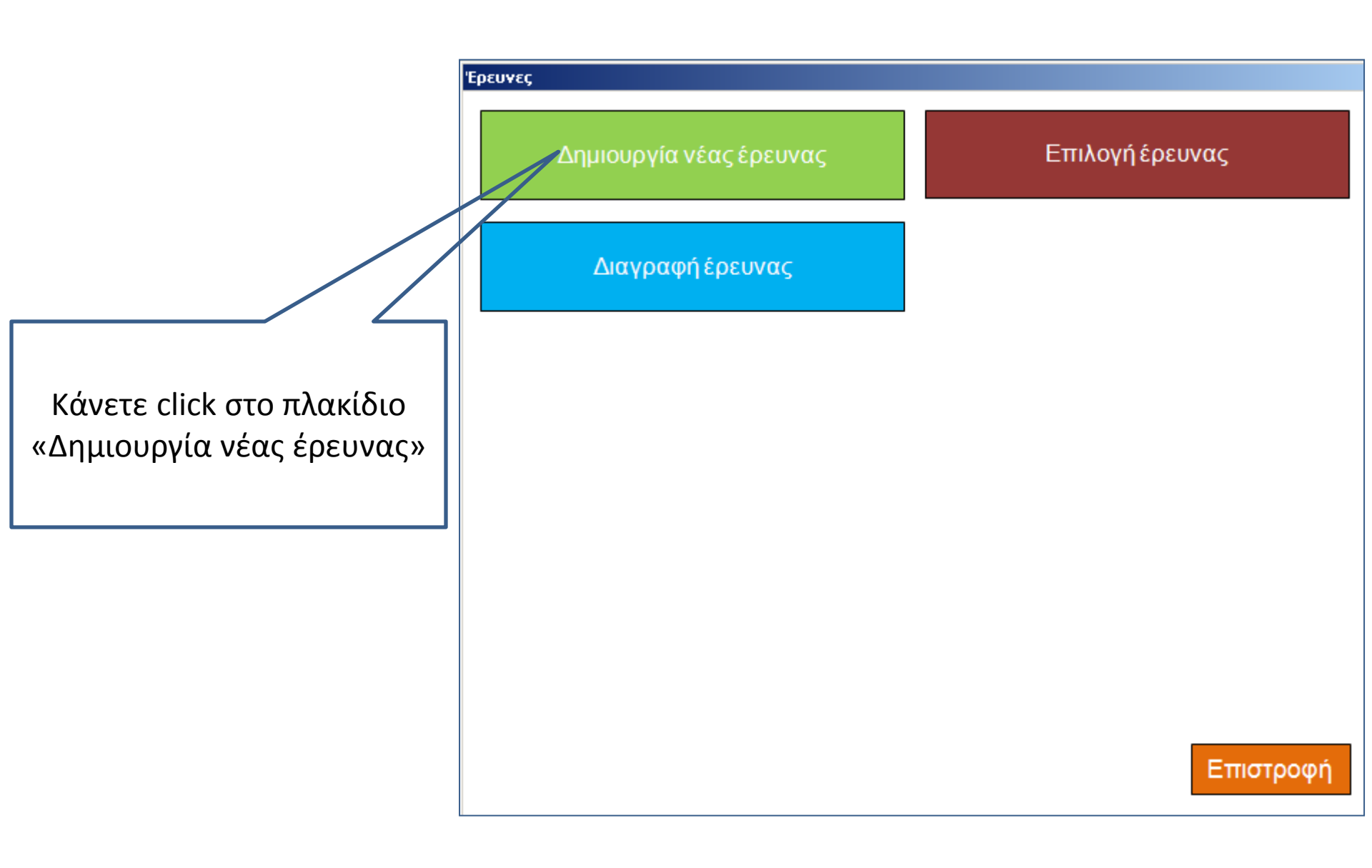

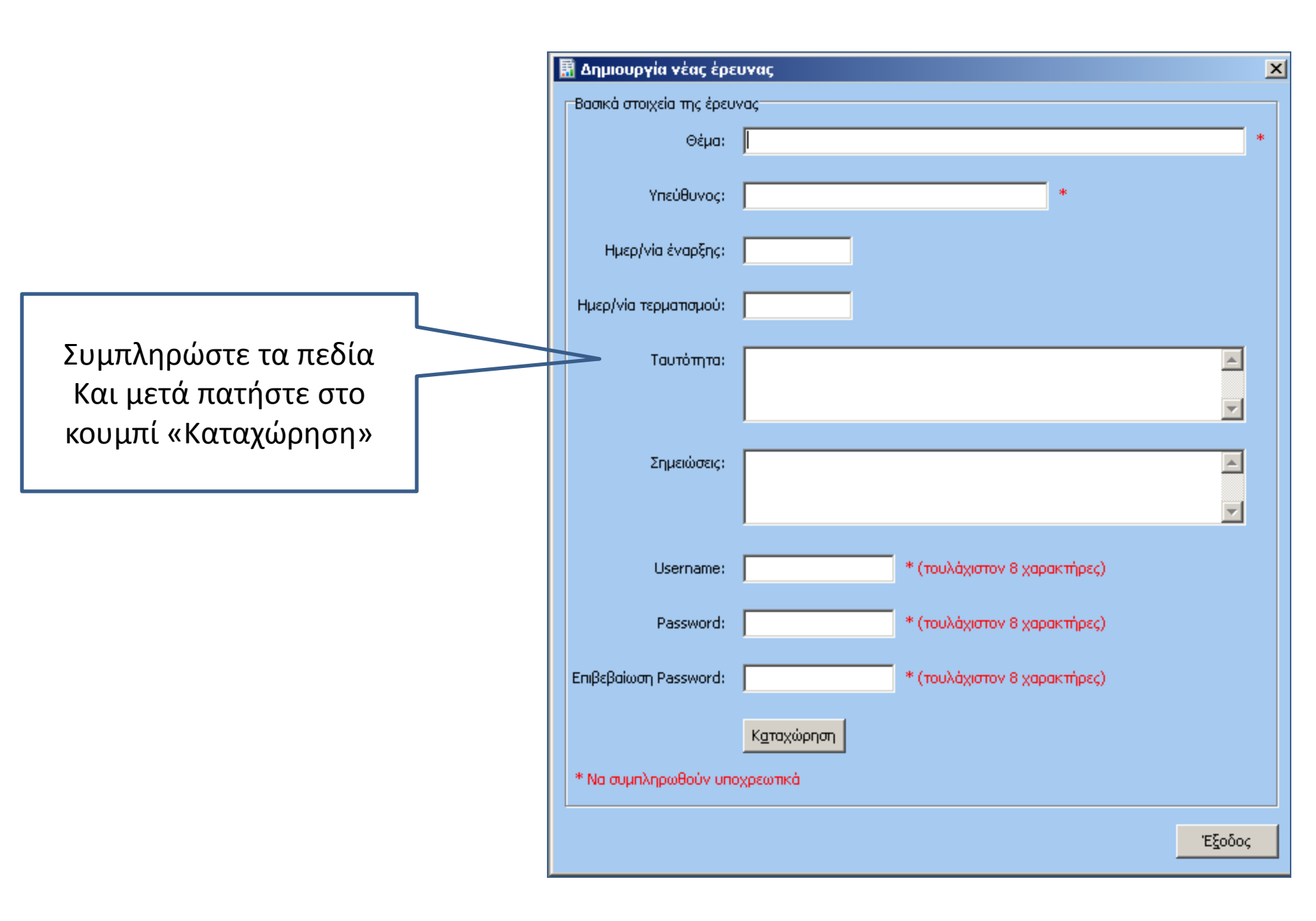

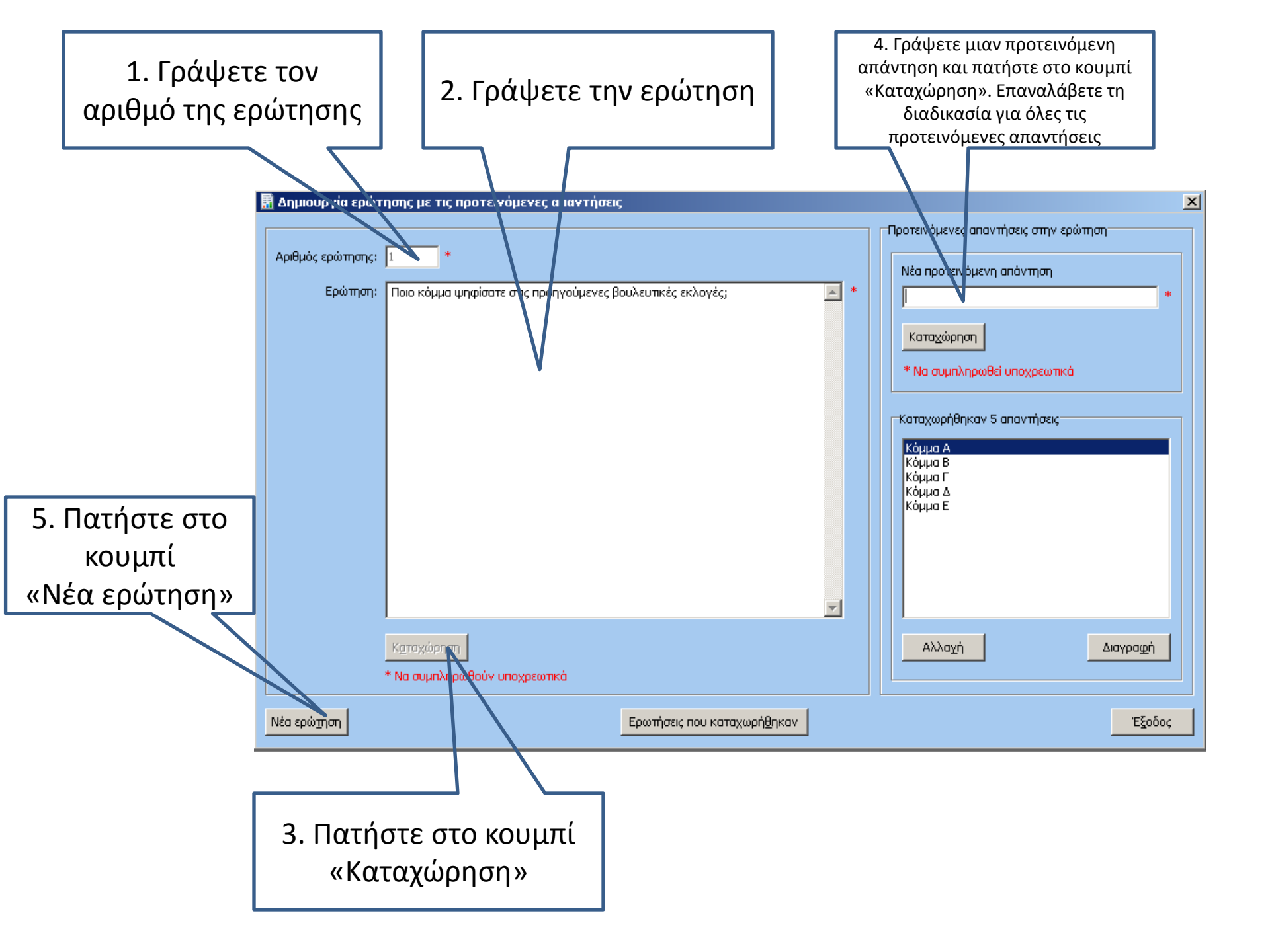

### Έναρξη συνέντευξης

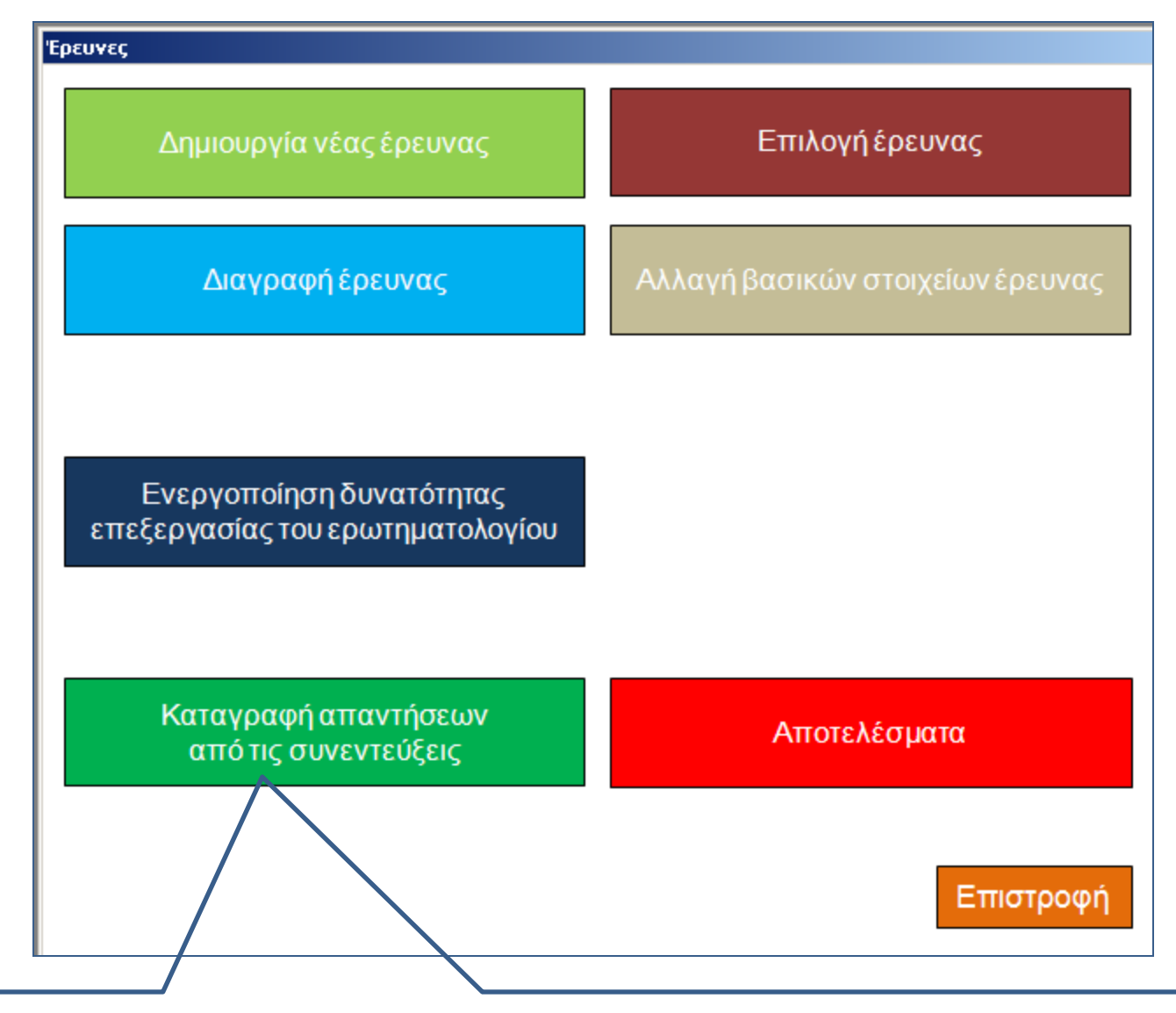

Πατήστε στο πλακίδιο «Καταγραφή απαντήσεων από τις συνεντεύξεις»

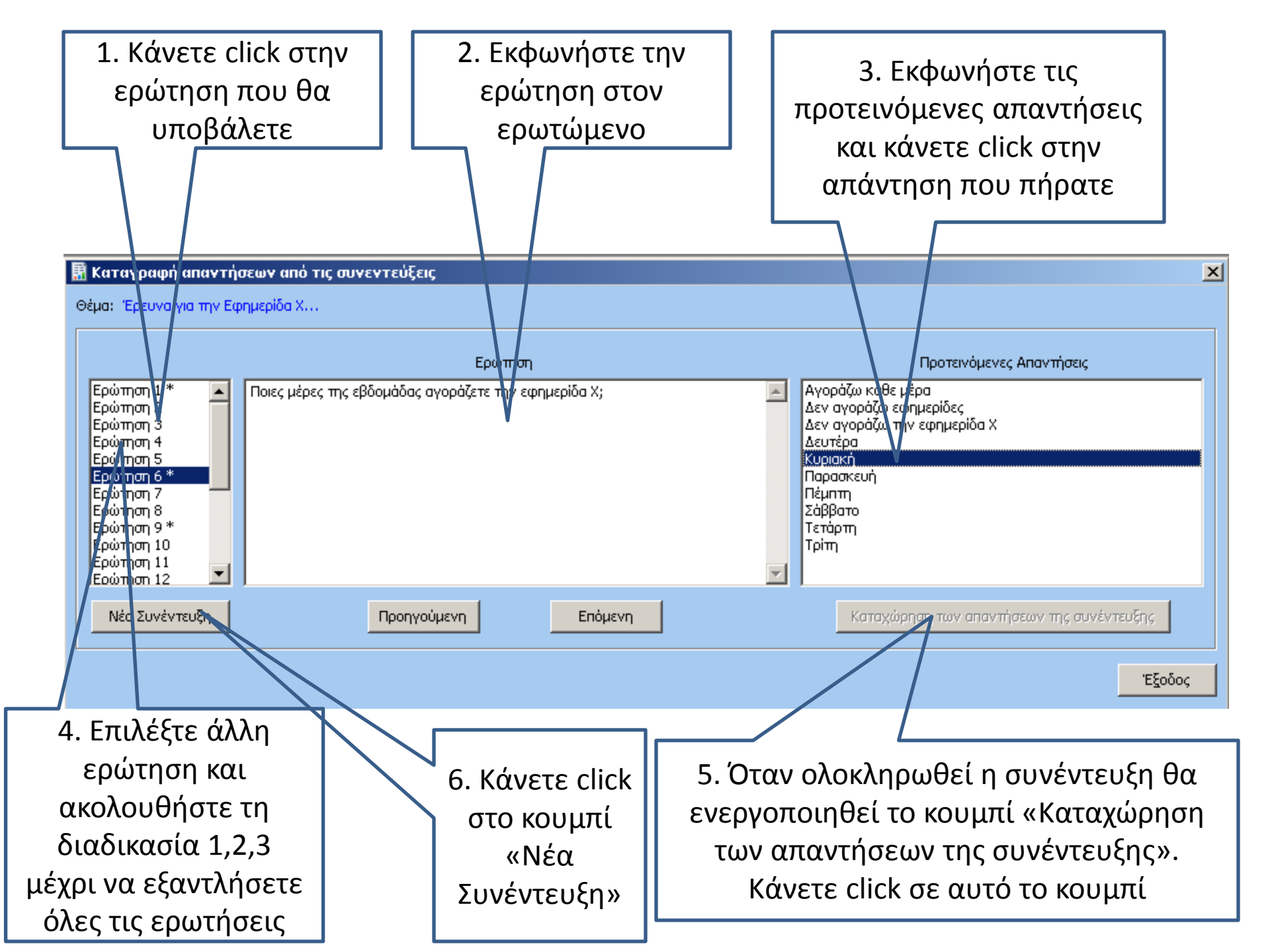

#### Αποτελέσματα της έρευνας

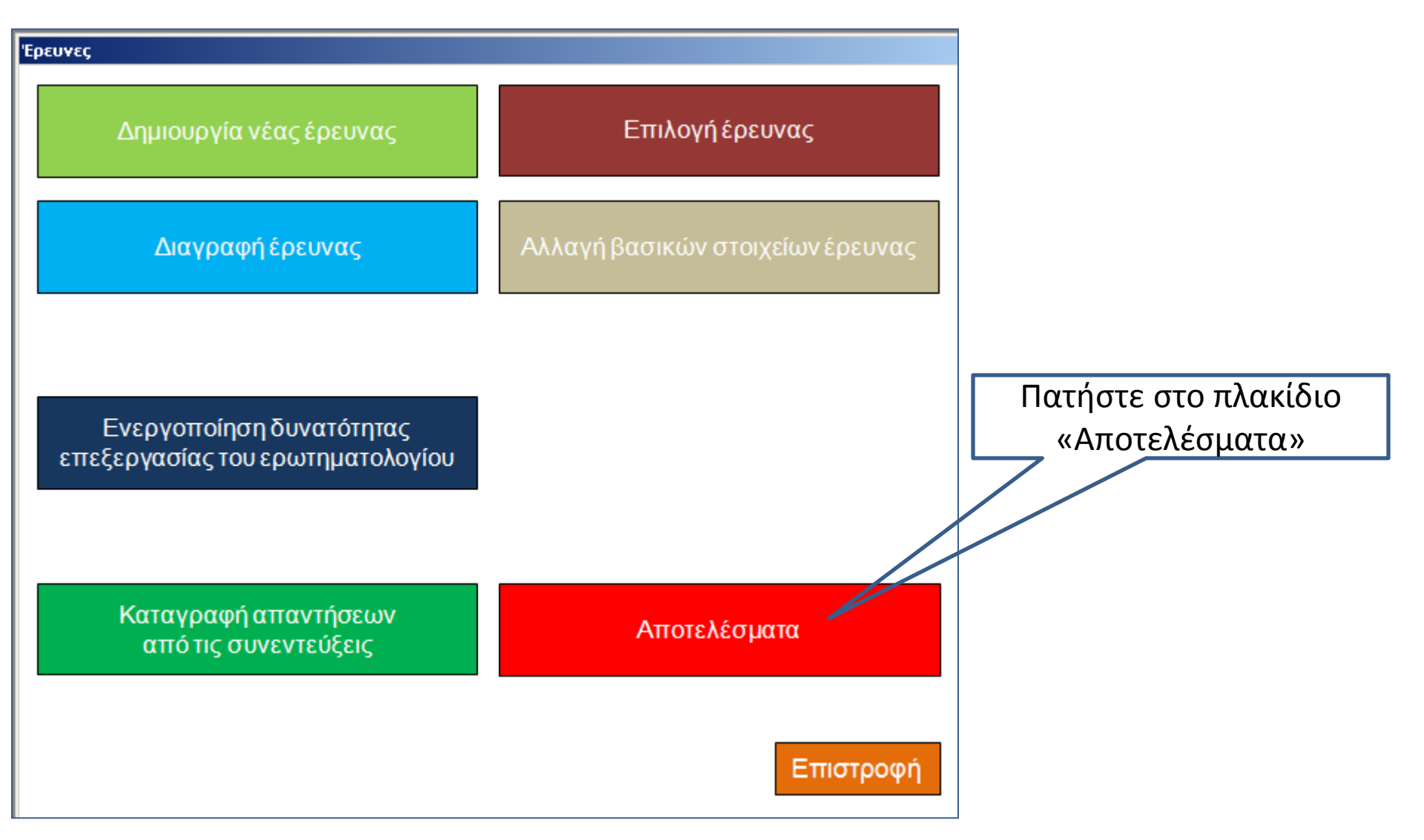

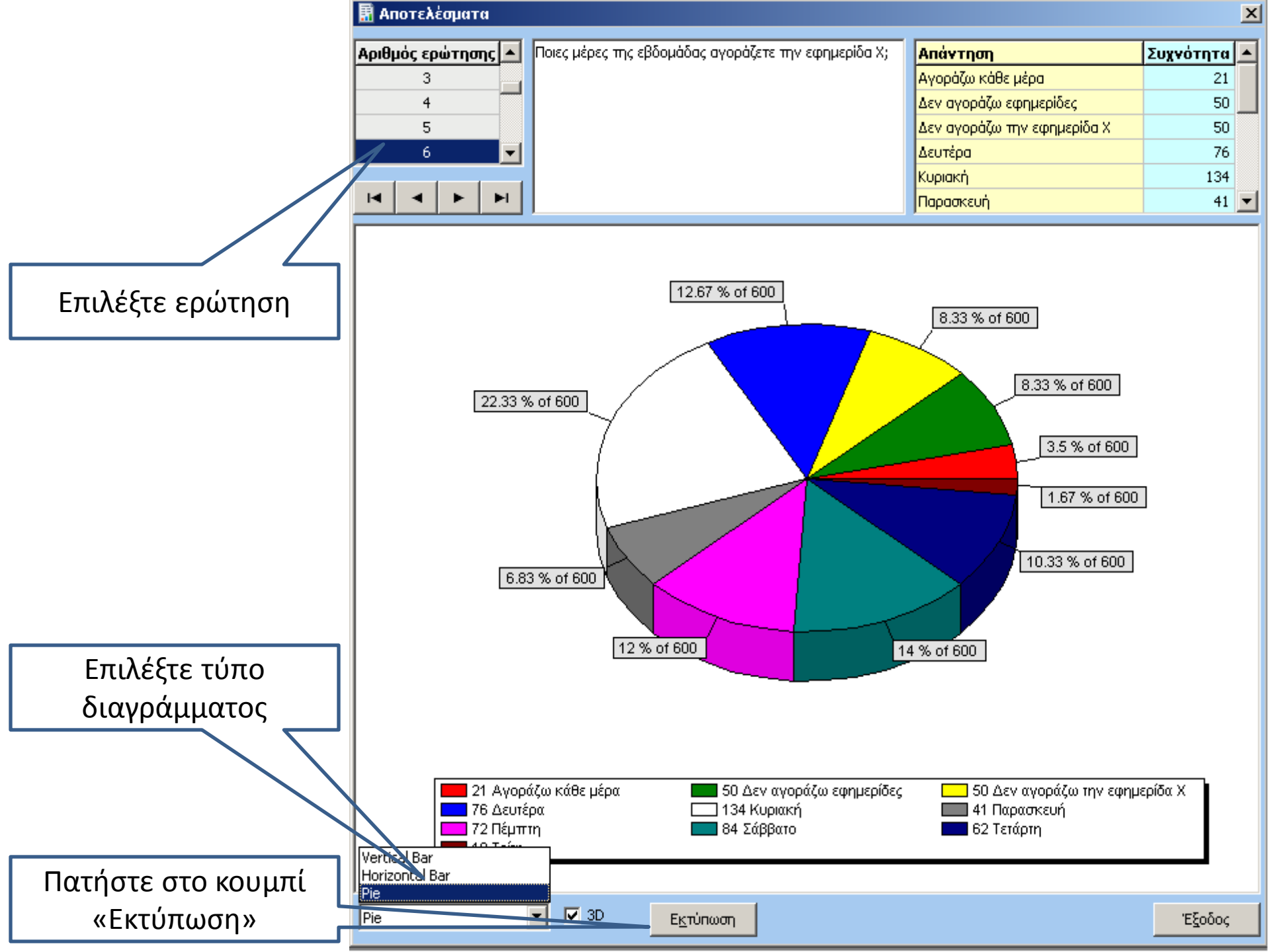

#### 🖥 Report Preview

Ερώτηση:Ποιες μέρες της εβδομάδας αγοράζετε την εφημερίδα Χ;

🔁 🔚 🥩 🛤 🖪 🕨 🕨 Page 1

| Απαντήσεις                  | Συχνότητα |
|-----------------------------|-----------|
| Αγοράζω κάθε μέρα           | 21        |
| Δεν αγοράζω εφημερίδες      | 50        |
| Δεν αγοράζω την εφημερίδα Χ | 50        |
| Δευτέρα                     | 76        |
| Κυριακή                     | 134       |
| Παρασκευή                   | 41        |
| Πέμπτη                      | 72        |
| Σάββατο                     | 84        |
| Τετάρτη                     | 62        |
| Τρίτη                       | 10        |

of 2 🔍 🔍 🛋 🖹 Zoom 🔼 % 📲

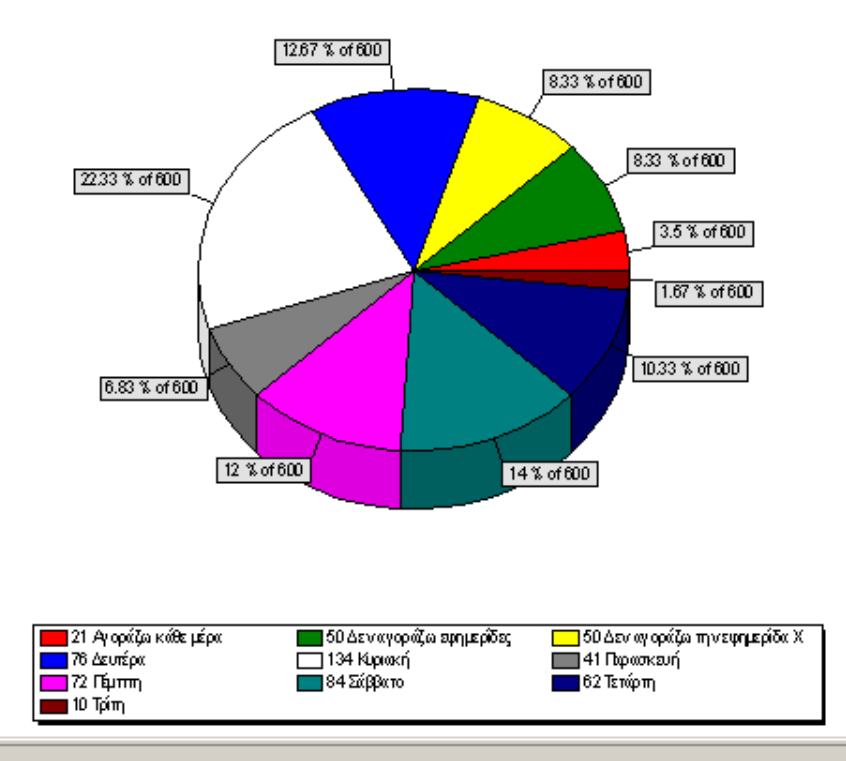

τελος